## 公開条件の設定方法(1)

①公開条件を設定したいコンテンツをフォーカス(マウスのカーソルを近づける)し、
 名前の右側にでるアクションメニューの表示ボタンをクリック

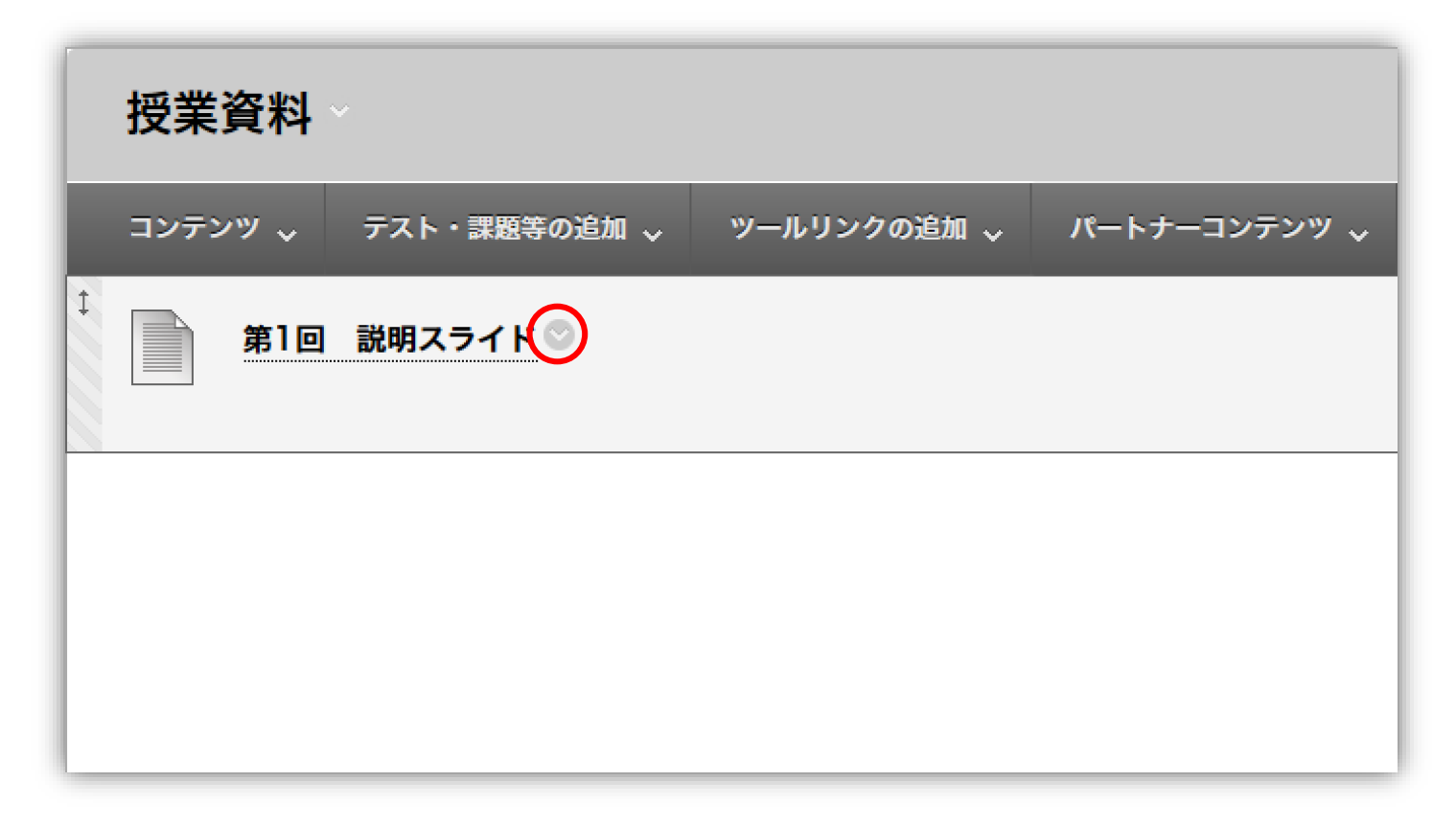

## 公開条件の設定方法(2)

#### ②表示されるアクションメニューから「**公開条件**」を選択

| 授業資料            |                                     |  |  |
|-----------------|-------------------------------------|--|--|
| コンテンツ 🗸 テスト・課題等 | の追加 💊 ツールリンクの追加 💊 パートナーコンテンツ 🕹      |  |  |
| 第1回 説明スライド      | ©<br>編集                             |  |  |
|                 | 公開条件                                |  |  |
|                 | 公開条件:詳細<br>既読未読状況の設定(無効)            |  |  |
|                 | メタデータ<br>統計情報の取得(オン/オフ)<br>ユーザの進捗状況 |  |  |
|                 | コピー<br>移動                           |  |  |
|                 | 削除                                  |  |  |

# 公開条件の設定方法(3)

### ③ コンテンツを公開する「**日付**」、「メンバシップ」を設定

| <b>公開条件</b><br>このコンテンツ項目の公開条件ルールを作成します。それぞれの基準によってユーザに対するこの項目の利用可否の設定を絞り込みます。項目に複数<br>のルールを作成またはこのルールを削除するには、詳細公開条件を使用します。<br>コンテンツステータス:利用可能                                                                                                    |                                                     |
|----------------------------------------------------------------------------------------------------|-----------------------------------------------------|
| キャンセル 送信                                                                                                    |                                                     |
| <ul> <li>1. 日付         この項目の目付条件を設定すると、この項目を表示する日付と時間を制限することができます。         日付の選択         □ 表示開始日 圖 ②         日付きygyy/mm/ddという形式でスカレてください。時刻は任意の単位で指定できます。         日前をgygy/mm/ddという形式でスカレてください。時刻は任意の単位で指定できます。         日付きygyy/mm/ddという形式でスカレてください。時刻は任意の単位で指定できます。     </li> </ul> | - <b>表示開始日と表示終了日</b> を設定                            |
| <ol> <li>メンバシップの条件が作成されるまでは、ナベてのユーザがこのコンテンツ項目を閲覧できます。ユーザはユーザID一覧内に指定されているか、選択済みグループ内に所属している必要があります。</li> <li>ユーザID 参照</li> <li>1つまたは複数のユーザID 値を入力するか、[参照]をクリックして検索します。複数のユーザID 値はカンマで区切ります。</li> </ol>                                                                              | 公開する <b>学生の長大ID</b> を指定<br>([ <b>参照</b> ]ボタンから検索可能) |

## 公開条件の設定方法(4)

### ④コンテンツを公開する「**成績**」、「既読未読状況」を設定し、 [送信] をクリック

| 3. 成績                                          |                                                                                              |                                 |
|------------------------------------------------|----------------------------------------------------------------------------------------------|---------------------------------|
| 成績条件が作成される:<br>一覧されます。 得点は数                    | たでは、すべてのユーザがこのコンテンツ項目を閲覧できます。成績管理の成績または集計された列の満点は、名前の横にある括弧内に<br> 値で入力します。                   |                                 |
| 成績管理列の選択                                       | なし ~                                                                                         |                                 |
| 条件の選択                                          | ③ ユーザには、この項目に対する答案が少なくとも1つあります。<br>ユーザがデスト/アンケート/原題を提出したとき、または成績が入力、編集されたときに、答案が成績管理に記録されます。 | ー 公開の条件とする <b>成績の条件</b> を指定     |
|                                                | ○ 得点 ○ パーセント 以下                                                                              |                                 |
| 4. 既読未読状況                                      |                                                                                              |                                 |
| <b>既読未読状況の条件</b> が<br>うになります。                  | 作成されるまでは、すべてのユーザがこのコンテンツ項目を閲覧できます。項目を選択すると、ユーザがその項目を既読として設定できるよ                              |                                 |
| 項目の選択                                          | 参照 クリア                                                                                       | ー 公開の条件とする <b>既読未読状況</b> を選択    |
| 5.送信                                           |                                                                                              |                                 |
| <i>続行するには[送信]をクリックします。戻るには[キャンセル]をクリックします。</i> |                                                                                              |                                 |
|                                                | キャンセル 送信                                                                                     | 設定が完了したら [ <b>送信</b> ] ボタンをクリック |
|                                                |                                                                                              |                                 |